0 学校から配布された「GSN パスワード変更通知書」を手元に準備ください。

| GSN パスワード変更通知書 |                                                                        |
|----------------|------------------------------------------------------------------------|
|                | 2021年2月4日                                                              |
| 項目             | 内容                                                                     |
| ユーザー名(姓名)      | <b>姓名</b> (渡特生徒)                                                       |
| ログイン URL       | https://gunmaschool.ex-tic.com/                                        |
| ログイン ID        | watatoku@edu-g.gsn.ed.jp                                               |
| 初期パスワード        | 5SHVpkuX                                                               |
| 英数字サンプル        | ABCDEFGHIJKLMNOPQRSTUVWXYZ<br>abcdefghijklmnopqrstuvwxyz<br>0123456789 |

1 本人のみがパソコンを使えるように設定して下さい。(未設定の方)

PIN やパスワードの設定が必要です。

- 2 Google Chrome 🚫 をクリックしてください。
- 3 画面右上のグーグルアプリをクリックしてください。

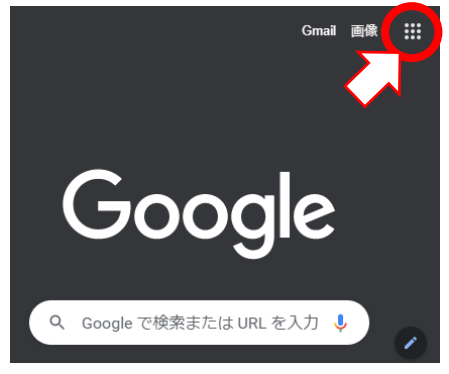

4 「ドライブ」をクリックしてください。

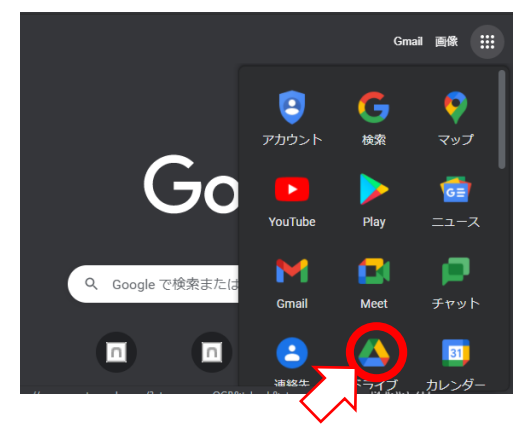

## 5 「メールアドレスまたは電話番号」のところに「GSN パスワード変更通知書」の 【ログイン ID】「watatoku-\*\*@edu-g」を入れたら「次へ」をクリックしてください。

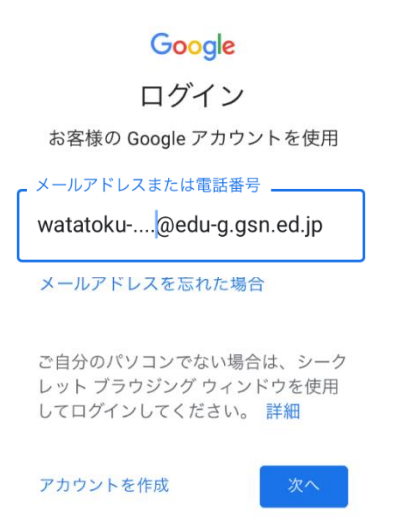

8 下の画面でもういちど【ログイン ID】「watatoku-\*\*@edu-g」を入れて「次へ」をクリックして ください。

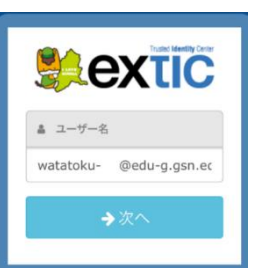

9 下の画面で【初期パスワード】を入れて「次へ」をクリックしてください。

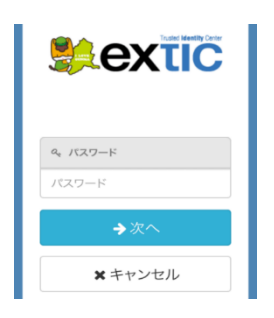

- 10 しばらくまつと PTA 共有フォルダが見えるようになります。
  ※同期を有効にするかどうか確認する画面が出ることがあります。
  そのときは「キャンセル」をクリックしてください。
- 11 PTA 共有フォルダの中に学部・学年・クラスのフォルダがあります。必要なフォルダを開いて、各 データを参照ください。